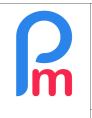

## **Objectif**

Afin d'automatiser un calcul pour un ou tous les Salariés, comment créer une rubrique de paie qui sera systématiquement automatiquement mis à jour dans le Bulletin de salaire tous les mois.

## **Comment faire ?**

Imaginions que nous souhaitions donner un remboursement de Transport à un Salarié en fonction d'un tarif de Bus (bus allowance) spécifique au Salarié.

La logique consistera donc à compter, sur la période de paie, le nombre de jours travaillés et le multiplier par le prix du bus aller-retour (par exemple Rs 80).

Sélectionnez le type de rubrique

Pour cela, allons dans le fiche du Salarié (ex : Sylviana BEEHARRY) puis dans l'onglet « Rubriques de Paie », ajoutons une nouvelle Rubrique en cliquant sur le bouton [Ajouter Rubrique].

Sélectionnez alors une rubrique de type 2000 – Daily Transport for worked days :

Prérequis : Initiation Payroll

| 2000 – Daily Transp  | DORT FOR WORKE       | a days :         | Recherche | r:                                                                                                    | $\otimes$     |                          |          |
|----------------------|----------------------|------------------|-----------|----------------------------------------------------------------------------------------------------|---------------|--------------------------|----------|
|                      |                      |                  | Code      | Titre                                                                                                    | Des           | scription                |          |
|                      |                      |                  | 1600      | Medical allowance                                                                                               | Me            | dical allowance          | *        |
| Et remplissez la ain | si :                 |                  | 1700      | Maternity Allowance                                                                                             | Mat           | ernity Allowance         |          |
|                      |                      |                  | 1800      | End Of Year Bonus                                                                                               |               |                          |          |
|                      |                      |                  | 1810      | End Of Year Bonus (Monthly)                                                                                     |               |                          |          |
|                      |                      |                  | 1820      | End Of Year Bonus (Partial)                                                                                     |               |                          |          |
|                      |                      |                  | 1900      | Retirement Gratuity                                                                                             | Ret           | irement Gratuity         |          |
|                      |                      |                  | 2000      | Transport                                                                                                    | Fixe          | ed transport Amount      |          |
|                      |                      |                  | 2000      | Transport                                                                                                    | Dai           | y Transport for worked d | ays      |
|                      | Rubrique Paie        |                  | 2100      | Travelling Allowance                                                                                            | Fixe          | ed transport Amount      |          |
|                      | 2000 · Transport     |                  | 2200      | Petrol Allowance                                                                                                | Fixe          | ed transport Amount      |          |
|                      | 2000 . Transport     |                  | 2300      | Transport Refund                                                                                                | Tra           | nsport Refund Amount     |          |
|                      | Détails calcul       |                  | 2400      | Transport Deductions                                                                                            | Tra           | nsport Deductions Amour  | nt       |
|                      |                      |                  | 2410      | Transport Deductions Amount Transport Deductions Amount Transport Deductions Amount Transport Deductions Amount |               | nt                       |          |
|                      |                      | 🗌 Utilisez un ti | 2500      | Transport Taxable                                                                                               | Tax           | on Transport Allowance   | <b>_</b> |
|                      | Dubinu               | <b>T</b>         | 2000      | Page 1 our 1                                                                                                    | Anu           | calculated/fixed Amount  |          |
|                      | Rubrique:            | Transport        | 11 1      | Fage Suit                                                                                                    |               |                          |          |
|                      | Date début:          |                  |           | Date fin:                                                                                                    |               | 111                      |          |
|                      | Base de salaire:     | Ajusté base      |           | Calculation:                                                                                                    | Calcule prora | ta                       |          |
|                      | PAYE:                | Imposable        |           | Arrondi:                                                                                                    | Roupie la plu | s proche                 |          |
|                      | Prépayé:             | Avantages p      | orépayés  |                                                                                                    |               |                          |          |
|                      | - Montants Salarié   |                  |           |                                                                                                    |               |                          |          |
|                      | Multiplicateur Fix   | e/Formule: t     | workingda | yscount                                                                                                    |               |                          |          |
|                      | Valeur Fixe/Form     | nule: 8          | 0         | -                                                                                                    |               |                          |          |
|                      | - Appliqué sur les n | nois sélectionné | s —       |                                                                                                    |               |                          | •        |

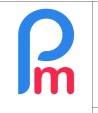

Regardons plus en détail le bloc « Montants Salarié » qui détient la formule de calcul au format Excel<sup>©</sup>. Dans **Payroll Mauritius**, le résultat du calcul d'une **rubrique de paie est toujours constitué de la multiplication** de :

#### Multiplicateur Fixe/Formule X Valeur Fixe/Formule

ainsi, en mettant dans l'une des deux lignes le nombre de jours travaillés et dans l'autre le montant du bus aller-retour, nous aurons notre résultat :

- t.workingdayscount est une variable système automatiquement alimentée dans la Feuille de Temps du Salarié et qui donne le nombre de jours travaillés (remarquez le radical 't.' signifiant que la donnée provient du <u>t</u>ime sheet (Feuille de Temps) X (multiplié par)
- 80 qui lui est le montant du bus Aller-Retour pour un jour de trajet

#### [Valider] la fiche du Salarié.

Prérequis : Initiation Payroll

En lançant le calcul du bulletin par la section 'Calcul Bulletin' et le bouton [Calculer][v] Calcul Manuel, et en choisissant Sylviana BEEHARRY, nous obtenons :

| 💼 🚊 Sa      | lariés 🛛 🙇 BEEHARRY Sylvian | ia ×                 |        | Calcul I  | Bulletin ×              |                           |                             |                             |                |  |  |
|-------------|-----------------------------|----------------------|--------|-----------|-------------------------|---------------------------|-----------------------------|-----------------------------|----------------|--|--|
| Salariés    | G                           | Bul                  | letin  | 4         |                         | 🔳 ReCalculer 🖌 🗸          | alider 🛷 Va                 | lider & Suivant             |                |  |  |
| Recherche   | C' Recharger                | Non                  | n:     | BE        | EHARRY Sylviana [00010] | Période:                  | 16/Juin/2019 - 15/Juil/2019 | 16/Juin/2019 - 15/Juil/2019 |                |  |  |
| Département | 🔻 Bureau / Site 💌 🛞         | Pos                  | te act | tuel: Ch  | argée Qualité           | Date salaire:             | 22/Juil/2019                |                             |                |  |  |
| Code        | Nom                         | No I                 | ID:    | B2        | 70319993345 <b>S</b>    | TAN:                      | 12204402                    |                             |                |  |  |
| 00004       | AUMERRALY Priscilla         | iΞ                   |        |           |                         |                           |                             | 🔜 Aj                        | outer Rubrique |  |  |
| - 📄 00010   | BEEHARRY Sylviana           |                      |        | C         | Rubriques               |                           |                             | Revenu                      | Déduction      |  |  |
| - demo_     | DHUPPE Abhi                 | 0                    |        | 1000      | Basic                   |                           |                             | 40.000,00                   |                |  |  |
| 00002       | DOE Jane                    |                      |        | 2000      | Transport               |                           |                             | 1.680,00                    |                |  |  |
| 00001       | DOE John                    | 0                    |        | 4000      | NPS                     |                           |                             |                             | 562,00         |  |  |
| 00005       | DOE 1011                    | 0                    |        | 4100      | NSF                     |                           |                             |                             | 187,00         |  |  |
| - 00012     | LUCKNATH Vimal              | 0                    |        | 5000      | PAYE                    |                           |                             |                             | 1.454,00       |  |  |
| 00006       | MAINGARD Emilie             |                      |        |           |                         |                           | Totals                      | 41.680,00                   | 2.203,00       |  |  |
| 00007       | SOWEE Neerma                |                      | Affich | er toutes | les lignes              | Salaire net: Rs 39.477.00 |                             |                             |                |  |  |
| 00003       | WAGNER Richard              |                      |        |           |                         |                           |                             |                             |                |  |  |
|             |                             | Congés payés pris: 0 |        |           |                         |                           |                             |                             |                |  |  |
|             |                             | Con                  | ngés r | naladie p | ris: 0                  |                           |                             |                             |                |  |  |

Etant donné que dans notre exemple et pour cette période, nous n'avons pas de Congés pris, le calcul effectué est alors : 21 (jours travaillés sur la période 16/06/2019 - 15/08/2019) x 80 (roupies aller-retour) = 1680

Entrons maintenant dans la Feuille de Temps du Salarié en allant dans la section 'Calcul Bulletins' [Feuille de Temps] et indiquons la prise d'un jour de Sick le 1 6juin en double cliquant, pour ce jour, sur la cellule de la colonne « Travail/Congé » et en choisissant dans la liste « Sick Leave » :

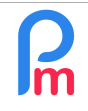

V1.1

Prérequis : Initiation Payroll

| t 2019 - (16/Juin - 15/Juil) |                                                                                                    |                                                                                                    |                                                                                                    |
|------------------------------|----------------------------------------------------------------------------------------------------|----------------------------------------------------------------------------------------------------|----------------------------------------------------------------------------------------------------|
| Période                      |                                                                                                    | (                                                                                                    | Calcul Bulletins                                                                                                    |
| Juil, 2019 III Monthl        | y Salary<br>mer pério                                                                                                    | ▼ 😥 Fe                                                                                                    | teletravail<br>[Half] teletravail                                                                                                    |
| 8 BEEHARRY Sylvian           | ia × (                                                                                                    | Calcul Bull                                                                                                    | Local leaves<br>[Half] Local leaves                                                                                                    |
| 3                            | BEEH                                                                                                    | ARRY Sylviana                                                                                                    | Leaves non paid                                                                                                    |
| C                            | Feu                                                                                                    | paid s                                                                                                    |                                                                                                    |
| Bureau / Site 🔹 💿            | Feuille                                                                                                    | de temps: BE                                                                                                    | EH/ [Half] Sick Leaves                                                                                                    |
|                              | Day                                                                                                    | Date                                                                                                    | Injury Leave                                                                                                    |
| ERRALY Priscilla             | Dim                                                                                                    | 16/Juin/19                                                                                                    | [Half] Injury Leave                                                                                                    |
| HARRY Sylviana               | Lun                                                                                                    | 17/Juin/19                                                                                                    | Local leaves 2018                                                                                                    |
| PPE Abhi                     | Mar                                                                                                    | 18/Juin/19                                                                                                    | Working                                                                                                    |
| Jane                         | Mer                                                                                                    | 19/Juin/19                                                                                                    | working                                                                                                    |
| John                         | Jeu                                                                                                    | 20/Juin/19                                                                                                    | working                                                                                                    |
|                              | t 2019 - (16/Juin - 15/Juil)<br>Période<br>Juil, 2019 Monthi<br>Paramètres Fer<br>BEEHARRY Sylvian<br>C<br>Bureau / Site C<br>ERRALY Priscilla<br>HARRY Sylviana<br>PPE Abhi<br>Jane<br>John | t 2019 - (16/Juin - 15/Juil)<br>Période<br>Juil, 2019 Monthly Salary<br>Paramètres Fermer pério<br>BEEHARRY Sylviana SEEHA<br>Bureau / Site Second<br>ERRALY Priscilla<br>HARRY Sylviana<br>Lun<br>PPE Abhi<br>Jane<br>John<br>Jeu | t 2019 - (16/Juin - 15/Juil)<br>Période<br>Juil, 2019  Monthly Salary<br>Paramètres  Fermer période<br>BEEHARRY Sylviana<br>BEEHARRY Sylviana<br>Feuille de temps: BE<br>Day Date<br>ERRALY Priscilla<br>HARRY Sylviana<br>HARRY Sylviana<br>Day Date<br>Day Date<br>Day Date<br>Day Date<br>Day Date<br>Day Date<br>Day Date<br>Day Date<br>Day Date<br>Day Date<br>Dim 16/Juin/19<br>Mar 18/Juin/19<br>Jane<br>John<br>John |

Cliquez ensuite sur le bouton [Valider] pour enregistrer la Feuille de Temps du Salarié. Notez en bas de la Feuille de Temps le nombre de jours travaillés qui est désormais de 20 sur la période :

|                   | i eunie ue | iemps ie | nomble de jours travalles                 | qui est desormais | s ue zo sui la       | penioue |
|-------------------|------------|----------|-------------------------------------------|-------------------|----------------------|---------|
| Jours travaillés: | 20         | Congés:  | 0 payés (locales) / 1 maladie Heures sup. | 0 Hr              | Dimanche travaillés: | 0       |

En retournant dans le Calcul du Bulletin et en cliquant sur le bouton [ReCalculer], le montant du transport a été diminué de Rs 80 (puisque le jour de congé maladie est non travaillé et donc le bus non payé)

| ili II Sa                            | alariés 🛛 🔱 BEEHARRY Sylvian                   | na ×          |                  | Calcul                 | Bulletin 🎽 👷 Feuille de temps 🎽    |               |                             |             |                   |  |  |
|--------------------------------------|------------------------------------------------|---------------|------------------|------------------------|------------------------------------|---------------|-----------------------------|-------------|-------------------|--|--|
| Salariés                             | Ø                                              | Bu            | lletin           | 4 1                    |                                    |               | ReCalculer                  | 🖋 Valider 👒 | Valider & Suivant |  |  |
| Recherche                            | C Recharger                                    | No            | m                | BE                     | EHARRY Sylviana [00010]            | Période:      | 16/Juin/2019 - 15/Juil/2019 |             |                   |  |  |
| Département                          | 🝷 Bureau / Site 🝷 🔯                            | Pos           | ste act          | tuel: Ch               | argée Qualité                      | Date salaire: | 22/Juil/2019                |             |                   |  |  |
| Code                                 | Nom                                            | No            | ID:              | B2                     | 70319993345 <b>S</b>               | TAN:          | 12204402                    |             |                   |  |  |
| 00004                                | AUMERRALY Priscilla                            | 12            |                  |                        |                                    |               |                             | 6           | Ajouter Rubrique  |  |  |
| 00010                                | BEEHARRY Sylviana                              |               | 1                | C                      | Rubriques                          |               |                             | Revenu      | Déduction         |  |  |
| demo_                                | DHUPPE Abhi                                    | 0             |                  | 1000                   | Basic                              |               |                             | 40.000,00   | -                 |  |  |
| 00002                                | DOE Jane                                       | 0             |                  | 2000                   | Transport                          |               |                             | 1.600,00    | (                 |  |  |
| - 00001                              | DOE John                                       | 0             |                  | 4000                   | NPS                                |               |                             |             | 562,00            |  |  |
| D 00005                              | DOE IVIN                                       | 0             |                  | 4100                   | NSF                                |               |                             |             | 187,00            |  |  |
| - In 00005                           | LUCKNATH Vimal                                 | 😂 📄 5000 PAYE |                  |                        |                                    |               |                             |             | 1.454,00 🗸        |  |  |
| - 100006                             | D0012 LUCKNATH Vimal     D0006 MAINGARD Emilie |               |                  |                        | Afficher toutes les lignes Salaire |               |                             |             |                   |  |  |
| - <b>1</b> 00007<br>- <b>1</b> 00003 | SOWEE Neerma<br>WAGNER Richard                 | Col<br>Col    | ngés p<br>ngés r | payés pri<br>maladie j | s: 0<br>oris: 1                    |               |                             |             |                   |  |  |

Désormais, tous les mois, il ne suffira plus qu'à saisir simplement dans les Feuilles de Temps les absences pour congés (sick ou local), le calcul sera automatiquement effectué pour ce salarié !

| R | Comment créer une rubrique de paie pour un Salarié ou tous les<br>Salariés | FAQFR110 |
|---|----------------------------------------------------------------------------|----------|
|   | Prérequis : Initiation Payroll                                             | V1.1     |

#### Faire un calcul valable pour tous les Salariés

Afin d'utiliser ce calcul pour tous les Salariés, plutôt que de créer ceci dans chaque fiche Salarié, nous allons regarder comment rendre commune une rubrique de paie.

Dans notre problématique précédente de remboursement du Transport, et afin de rendre la rubrique commune à tous les Salariés, se pose la problématique que le trajet de bus est différent d'un Salarié à l'autre.

| <ul> <li>Montants Salarié</li> </ul> |                    |
|--------------------------------------|--------------------|
| Multiplicateur Fixe/Formule:         | t.workingdayscount |
| Valeur Fixe/Formule:                 | 88<                |

Il n'est alors plus possible d'utiliser la formule (supprimons la rubrique précédemment créée pour le Salarié en cliquant sur le bouton (-) rouge) situé devant la rubrique :

Pour cela, nous allons créer un paramètre qui sera spécifique pour chaque Salarié et qui contiendra alors son propre montant de Bus, en allant dans la section 'Employeur' et en choisissant « Champs Paramétrage » puis en cliquant sur le bouton [Ajouter champ Paramètre]

Entrez alors:

- Identifiant : unique, à saisir en minuscule, permet ensuite d'utiliser cet identifiant pour accéder au contenu dans les formules de calcul du bulletin de paie ou afficher dans les rapports (ex : bus)
- Nom : il s'agit du nom du Paramètre que vous souhaitez voir s'afficher dans la fiche du Salarié (ex : BUS ALLOWANCE)
- Type : Indiquez quel type de contenu sera présent dans le champ numberfield un nombre, booleanfield case à cocher vrai ou faux, textfield du texte, timefield une heure, combobox une liste de choix limités dans un menu déroulant paramétrable. (ex : numberfiled)
- Données : uniquement utilisé si le champ est de type combobox, lister alors la liste des choix possibles séparés par une virgule

Finissez votre saisie en cliquant sur le bouton [OK]. Le Paramètre est désormais prêt à être utilisé pour vos salariés :

|   | Identifiant | Nom           | Туре        |   | Données |
|---|-------------|---------------|-------------|---|---------|
| 0 | bus         | BUS ALLOWANCE | numberfield | Ŧ |         |

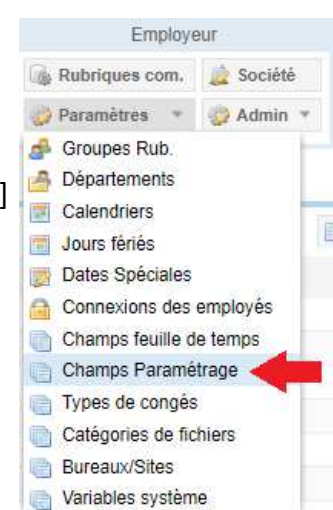

| R | Comment créer une rubrique de paie pour un Salarié ou tous les<br>Salariés | FAQFR110 |
|---|----------------------------------------------------------------------------|----------|
|   | Prérequis : Initiation Payroll                                             | V1.1     |

Pour cela, rendez-vous sur la fiche de chacun des Salariés concernés par le remboursement du trajet domicile – travail en bus (bus allowance).

Puis cliquez sur l'onglet « Paramètres privés », et sur le bouton [Ajouter Paramètres] ; sélectionnez BUS ALLOWANCE et entrez la valeur de celui-ci pour ce Salarié puis cliquez sur [Valider] sans oublier ensuite de [Valider] la fiche Salarié pour que cette modification soit enregistrée: désormais, la variable **e.bus** (notez le préfixe **e.** signifiant que celle-ci concerne l'<u>e</u>mployé) est disponible pour vos calculs.

| BEEHARRY Sylvia  | ina          |                     |            |       |          |         |                   |  | Login 😂 Supprimer 📄 Valid | Ser. |
|------------------|--------------|---------------------|------------|-------|----------|---------|-------------------|--|---------------------------|------|
|                  |              |                     |            |       |          |         | Paramètros privês |  |                           |      |
| Paramétres privé | s pour les c | calculs de bulletir |            |       |          |         |                   |  | Ajouter Paramètre         | 82   |
| De               | à            | Titre               |            |       |          |         | veleur 1          |  | 2 ifiant                  |      |
|                  |              |                     | Paramè     | tre   |          | 📄 Valic | er                |  |                           |      |
|                  |              |                     | Paramètre: | BUS A | LLOWANCE |         | -<3               |  |                           |      |
|                  |              |                     | valeur.    | 80    |          |         | •                 |  |                           |      |
|                  |              |                     | Date début | 4     |          |         | m                 |  |                           |      |
|                  |              |                     | Date fin:  |       |          |         | m                 |  |                           |      |
|                  |              |                     |            |       |          |         |                   |  |                           |      |

Recommencez cette opération pour les Salariés concernés en entrant la valeur du BUS ALLOWANCE spécifique au Salarié.

### Faire une rubrique de paie commune

Nous avons vu comment précédemment faire une rubrique de Paie spécifique pour <u>un</u> salarié (en entrant dans sa fiche et dans l'onglet « Rubriques de Paie »), nous allons désormais **créer une rubrique de Paie qui sera valide pour tous les Salariés**.

Pour cela, nous allons aller dans la section 'Employeur' puis cliquer sur le bouton **[Rubriques com.]** et sur le bouton [Ajouter rubrique].

Sélectionnez une rubrique de type « 2000 – Daily Transport for worked days » puis saisissez dans la zone Valeur Fixe / Formule en indiquant cette fois-ci, non pas le montant du bus pour un salarié mais la variable contenant le montant du bus des Salariés : **e.bus** puis [Valider].

Désormais, tous les Salariés de la Société seront concernés par le remboursement du bus lors du calcul de leur Bulletin de Paie.

<u>Remarque</u> : si vous n'avez pas saisi dans le paramètre BUS ALLOWANCE un montant pour un ou plusieurs salariés, ce montant est alors à zéro : ainsi la multiplication t.workindayscount x e.bus sera égale à zéro pour ces salariés, et la rubrique n'apparaîtra pas sur le bulletin de paie.

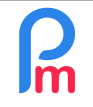

# Comment créer une rubrique de paie pour un Salarié ou tous les Salariés

V1.1

Prérequis : Initiation Payroll

| (E        |        |               |                    |        |               |                  |              |                    |                     |        |                |                  |              |                            |
|-----------|--------|---------------|--------------------|--------|---------------|------------------|--------------|--------------------|---------------------|--------|----------------|------------------|--------------|----------------------------|
| 4         | Nev    | v v           | Aug. 2019          | Mont   | nly Salary    | Timesheet        | Timesheets * |                    | F&NSF [] Emolumenta |        | \$ Payments *  | Common sect      | Dempany      | ACHE                       |
| 9<br>(11) | , Acti | ion =         | Period setting     | a 🔒 C  | ose period    | Calculate        | -            | PAYE               | Accounting          | Ŧ      | Reports *      | Ø Sett           | 💭 Admin 💌    | CORPORATION                |
|           |        |               |                    |        | ins i         | Payroll Section  | 1            | 2                  |                     |        |                |                  |              |                            |
| Pern      | naner  | nt Sections F | For Salary Calcula | tions: |               | 2000 : Transpo   | rt 🦪         |                    |                     |        |                | Validate Section |              | Add Section                |
|           |        | From          | То                 |        | Section Title | Calculation I    | Details      | Payroll groups     |                     |        |                | *                | Emp          | loyee                      |
|           |        |               |                    |        | 1100          |                  |              |                    |                     |        |                |                  | ittiplier    | Value 2                    |
|           |        |               |                    |        | NPS-          |                  | Use Use      | e A Custom Differe | ent Display Title   |        |                |                  | us_npi_pai_  | IF(p wage                  |
|           |        |               |                    |        | INSP-         | Section Title:   | Trans        | port               |                     |        |                |                  | indle is_upi | n-to wage <del>a – o</del> |
|           |        |               |                    |        | PAYE          | Clark Date:      |              |                    | E Fod Do            | to     |                | -                | (p.taxable>  |                            |
|           |        |               |                    |        | End Of Year   | Start Date.      |              | =                  | n End Da            | ate.   |                |                  | sc((p.cumul  |                            |
|           |        |               |                    |        | LEVY          | Basic:           | 🔄 Adj        | ust Wage           | Calcula             | ation: | Calculate pro  | ata              |              |                            |
|           |        |               |                    |        | Absence De    | PAYE:            | 🗌 Tax        | able               | Round:              |        | 🗌 Nearest Rupe | e                | bpaid        |                            |
|           |        |               |                    |        | Overtime @2   | Prepaid:         | Pre          | epaid benefits     |                     |        |                |                  | vertime.sun, |                            |
|           |        |               |                    |        | Taxable Tran  | - Employee Am    | ounte        |                    |                     |        |                |                  | o(0,(s.s200  |                            |
|           |        |               |                    |        | PAYE          | Multiplior Eive  | od/Eormul    | a: tworkingd       | lavecount           | -      |                |                  | X(0,MIN((((  |                            |
|           |        |               |                    |        | Loan Disburg  | widiupiter 1 i.v | con onnu     | a. L.workingo      | ayscourit           | 4      |                |                  | oan distrurs |                            |
|           |        |               |                    |        | LEVY          | Value Fixed/F    | -ormula:     | e.bus              |                     |        |                |                  |              |                            |
|           |        |               |                    | 1100   | Overtime @1   | - Applies On Se  | elected Mo   | nths Only          |                     |        |                |                  | overtime no  | p.basic/22/8               |

Remarque : il est aussi possible de ne faire appliquer une rubrique de paie qu'à un groupe défini de Salariés – Rendez-vous sur la FAQFR112 Comment utiliser une rubrique de paie pour un groupe de Salariés.